### Redimensionner une photo depuis son smartphone

| Difficulte Trestaclie                                                                                                | O Durée 5 minute(s) Public Professionnels, Grand public, Médiateurs, Autres                  |
|----------------------------------------------------------------------------------------------------|----------------------------------------------------------------------------------------------|
| C Licence CC-BY-NC-SA                                                                                                |                                                                                              |
| Sommaire                                                                                                    |                                                                                              |
| Introduction                                                                                                    |                                                                                              |
| <u> </u>                                                                                                    |                                                                                              |
| Étape 1 - Ouvrir le menu '                                                                                           | Aodifier"                                                                                    |
| Étape 1 - Ouvrir le menu '<br>Étape 2 - Ouvrir les paran                                                             | Aodifier"<br>ètres de l'image                                                                |
| Étape 1 - Ouvrir le menu '<br>Étape 2 - Ouvrir les paran<br>Étape 3 - Ouvrir le menu p                               | Aodifier"<br>ètres de l'image<br>our redimensionner l'image                                  |
| Étape 1 - Ouvrir le menu '<br>Étape 2 - Ouvrir les paran<br>Étape 3 - Ouvrir le menu p<br>Étape 4 - Choisissez le po | Modifier"<br>ètres de l'image<br>our redimensionner l'image<br>rcentage de redimensionnement |

#### Comment redimensionner une photo sur smartphone pour économiser de l'espace de stockage

#### Introduction

Astuce pour redimensionner une photo depuis son smartphone Samsung

### Étape 1 - Ouvrir le menu "Modifier"

Depuis la galerie de votre smartphone, sélectionnez la photographie à redimensionner et appuyez sur l'icône "Modifier"

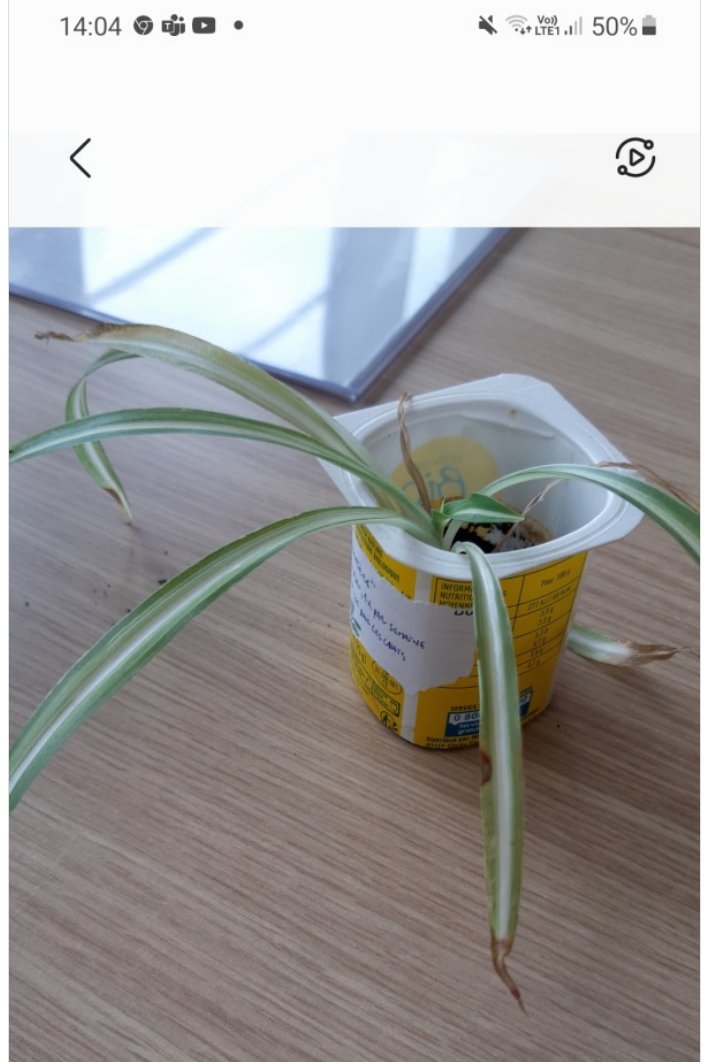

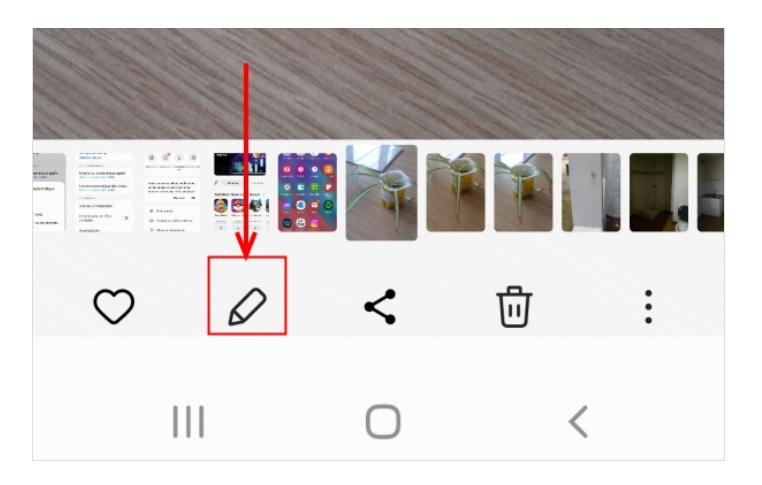

# Étape 2 - Ouvrir les paramètres de l'image

Sur le menu "Modifier", cherchez les trois points verticaux et appuyez dessus pour ouvrir les paramètres

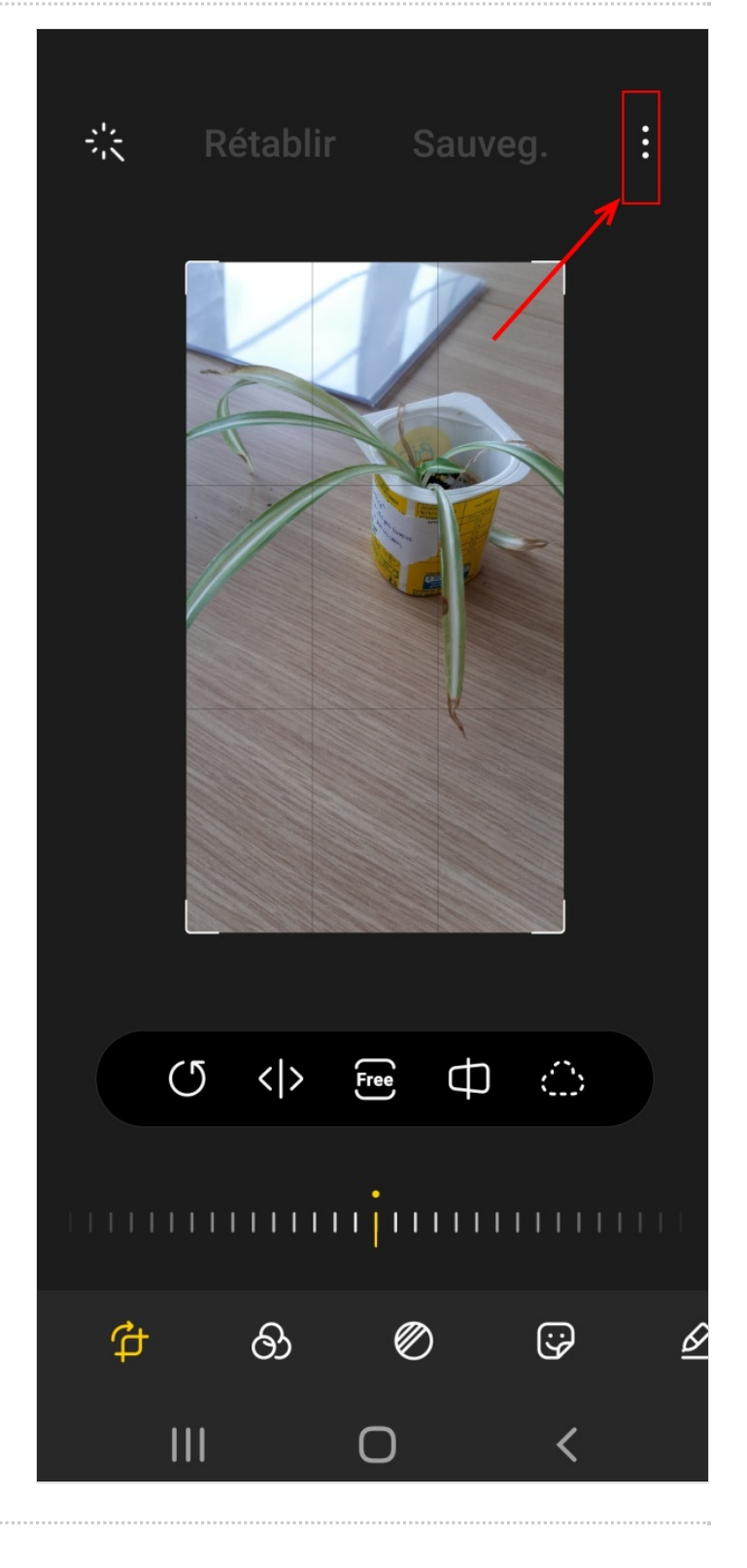

## Étape 3 - Ouvrir le menu pour redimensionner l'image

Dans le menu déroulant qui s'ouvre, sélectionnez l'option "Redimensionner l'image"

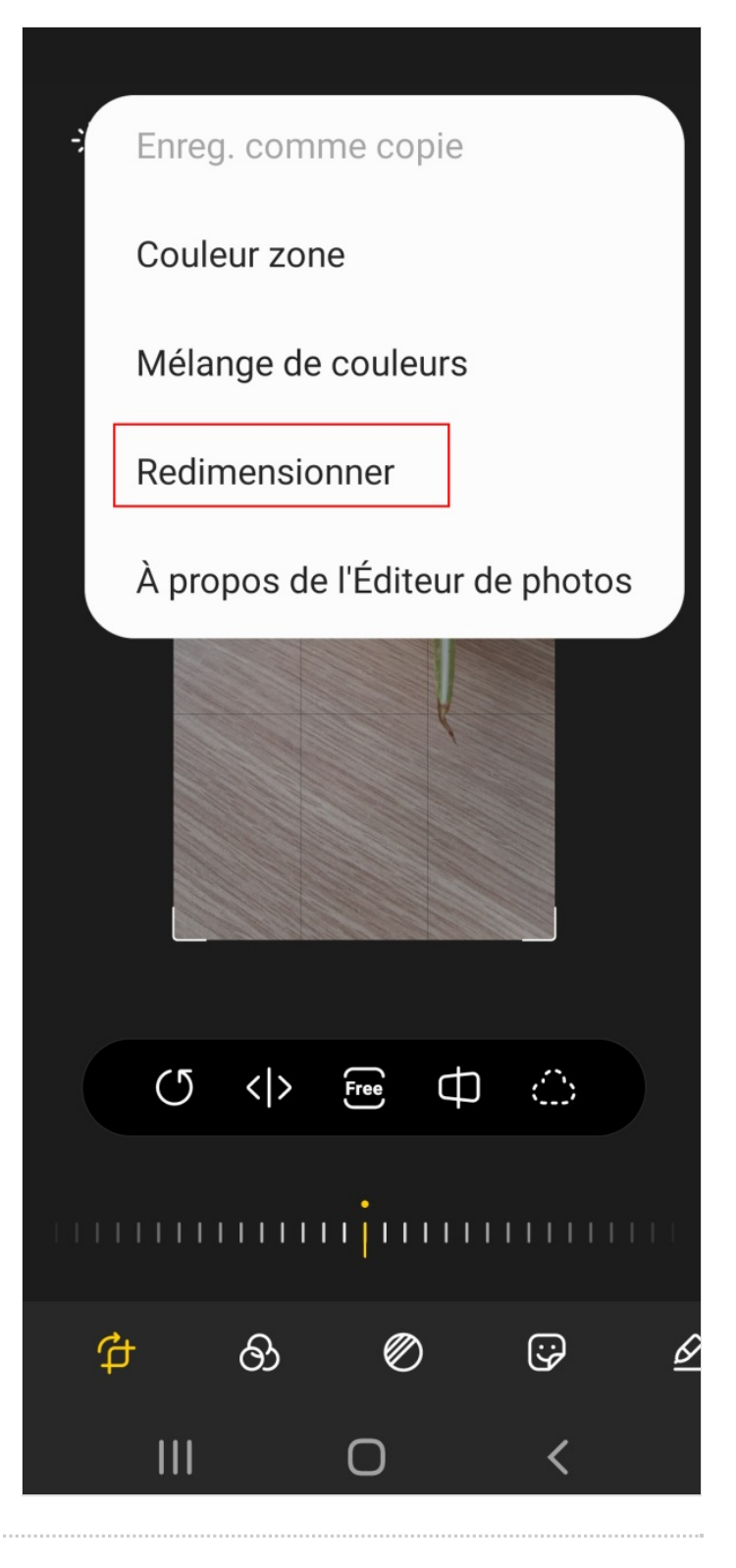

### Étape 4 - Choisissez le pourcentage de redimensionnement

L'option s'ouvre et demande de choisir un pourcentage de redimensionnement. Sélectionnez la taille qui vous convient.

Plus les nouvelles dimensions de l'image sont petites, moins l'espace occupé par l'image sera grande et il sera alors plus facile de la manipuler.

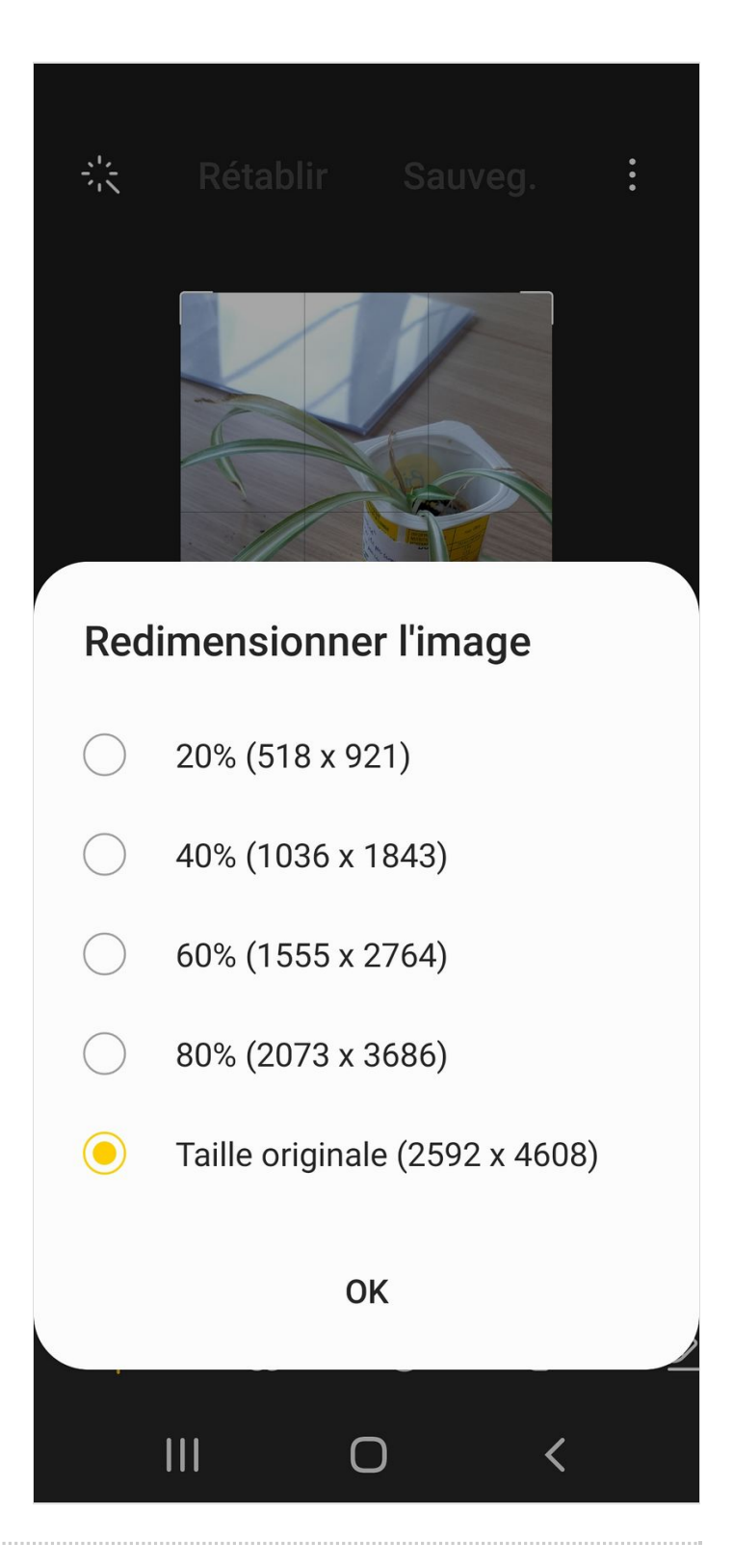